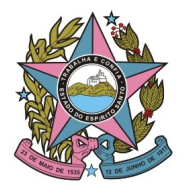

## STI - Secretaria de Tecnologia da Informação

| Assunto:         | Desabilitando microfones para utilização do Seal Conecta Lite | Data:   | 27 de agosto de 2020 |
|------------------|---------------------------------------------------------------|---------|----------------------|
| Horário e Local: | STI – TJES – Ed. Vértice 16º Andar                            | Versão: | 1.0                  |

## COMO DESABILITAR DEMAIS MICROFONES

 Clique com o BOTÃO DIREITO no alto falante do Windows, ícone presente ao lado do relógio da área de trabalho, selecione a opção "DISPOSITIVOS DE GRAVAÇÃO" como na imagem abaixo:

| _ |                              |
|---|------------------------------|
|   | Abrir o Mixer de Volume      |
|   | Dispositivos de reprodução   |
|   | Dispositivos de gravação     |
|   | Sons                         |
|   | Opções de controle de volume |
|   | Z7/08/2020                   |

 A tela de SOM mostrará todos os dispositivos que realizam captura de áudio presentes no desktop, o número de dispositivos pode variar em desktops. Nos desktops onde o kit de gravação foi instalado, os dispositivos serão mostrados como na imagem abaixo:

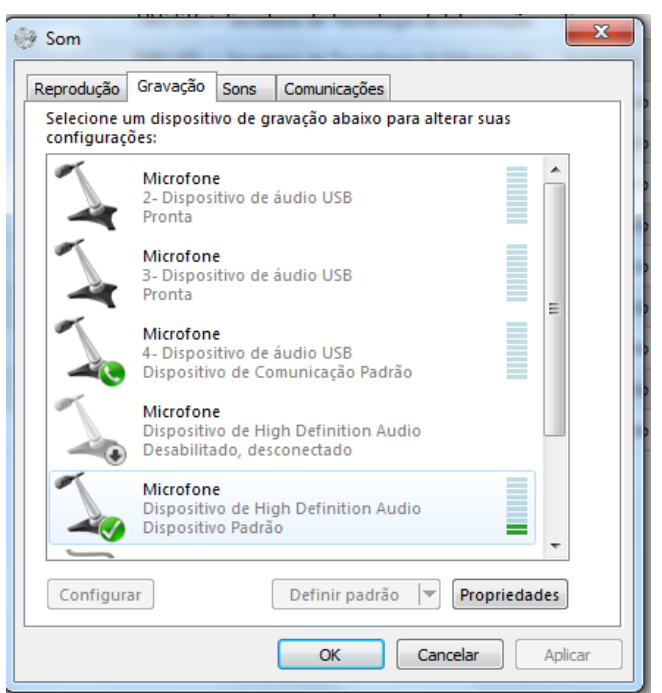

3. Apenas o dispositivo nomeado como "Dispositivo de High Definition Audio" deve permanecer habilitado, ele corresponde à mesa de som instalada, para todos os

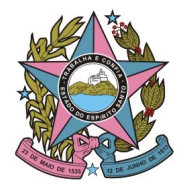

## STI - Secretaria de Tecnologia da Informação

outros, clique com o **BOTÃO DIREITO** e selecione "**DESABILITAR**", como mostrado abaixo:

| 🕑 Som                                                                           |                                                | _                    | ×            |  |  |  |
|---------------------------------------------------------------------------------|------------------------------------------------|----------------------|--------------|--|--|--|
| Reprodução                                                                      | Gravação                                       | Sons                 | Comunicações |  |  |  |
| Selecione um dispositivo de gravação abaixo para alterar suas<br>configurações: |                                                |                      |              |  |  |  |
|                                                                                 | Microfon<br>2- Dispos<br>Desabilita            | e<br>itivo de<br>ido | áudio USB    |  |  |  |
| Microfone                                                                       |                                                |                      |              |  |  |  |
| Configurar Reconhecimento de Fala                                               |                                                |                      |              |  |  |  |
|                                                                                 | Desabilitar                                    |                      |              |  |  |  |
|                                                                                 | Definir como Dispositivo Padrão                |                      |              |  |  |  |
|                                                                                 | Definir como Dispositivo de Comunicação Padrão |                      |              |  |  |  |
| Mostrar Dispositivos Desabilitados Mostrar Dispositivos Desconectados           |                                                |                      |              |  |  |  |
| Propriedades                                                                    |                                                |                      |              |  |  |  |
|                                                                                 |                                                |                      |              |  |  |  |
| Configurar Definir padrão 🔽 Propriedades                                        |                                                |                      |              |  |  |  |
| OK Cancelar Aplicar                                                             |                                                |                      |              |  |  |  |

 Após o passo 3, apenas a mesa de som realizará a captura de áudio, e as barras mostraram a variação do som no dispositivo indicando que o mesmo está funcionando.

## CASO A MESA DE SOM ESTEJA DESABILITADA

5. Caso o dispositivo "Dispositivo High Definition Audio" esteja desabilitado, clique com o **BOTÃO DIREITO** e selecione "**HABILITAR**" como mostrado abaixo:

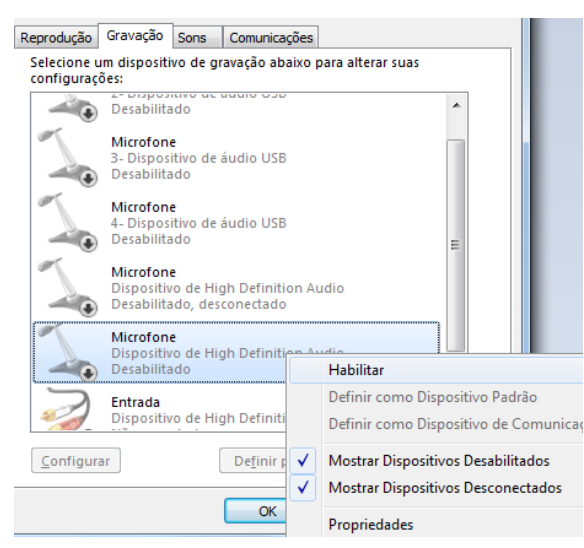